السوق المالية السعودية Saudi Stock Exchange

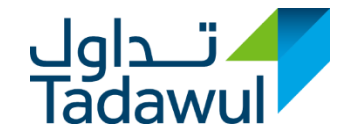

## Web Portal User Guide

## **CFI** Gate

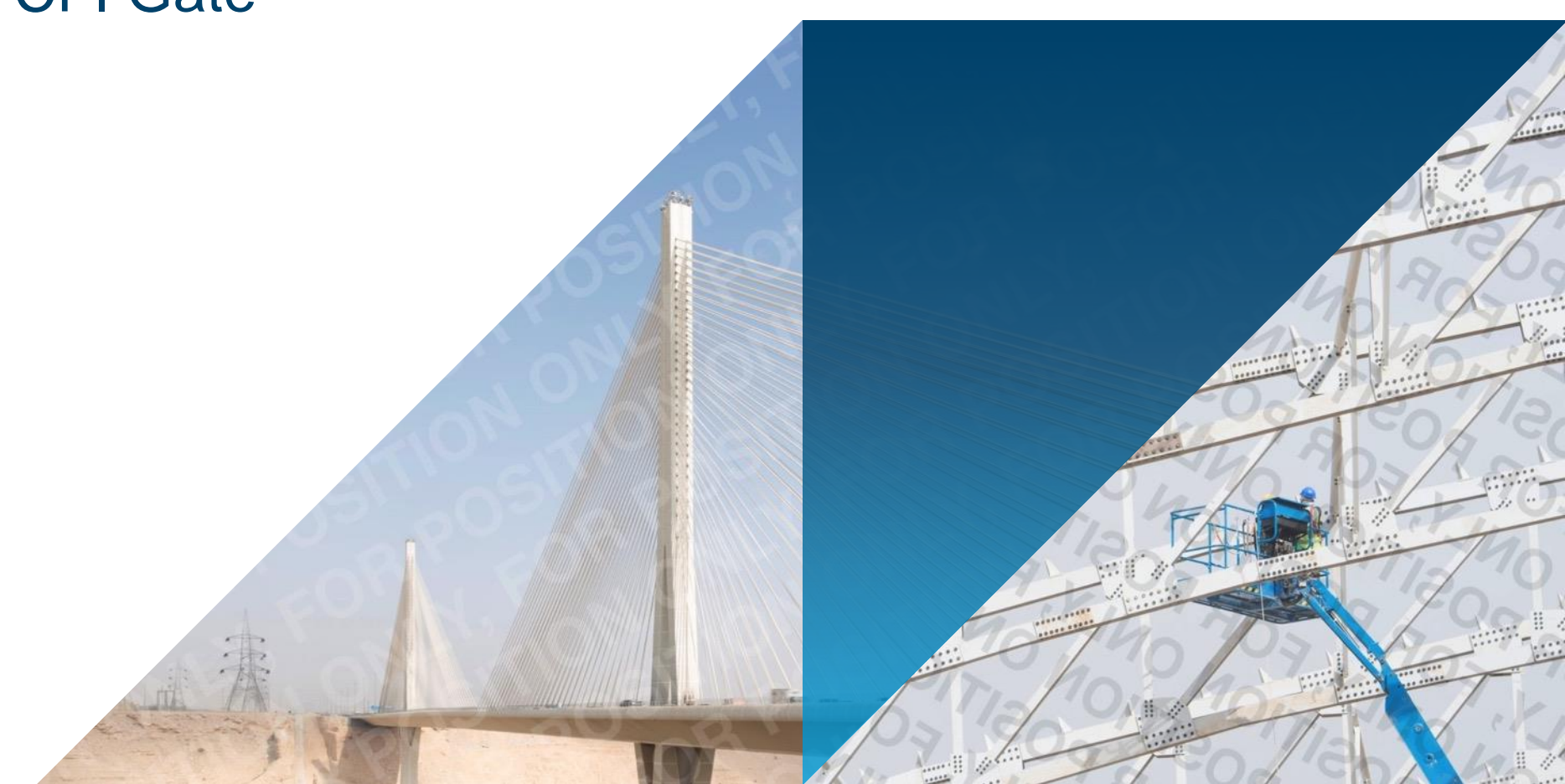

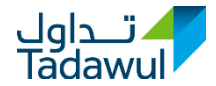

| Topics for Discussion          |       |
|--------------------------------|-------|
| CFI Web Portal Login Details   | 4-5   |
| User's Home Page               | 6     |
| Submitting the Documents       | 7-12  |
| Editing the Submitted Requests | 13-14 |
| Forgetting the Password        | 15    |

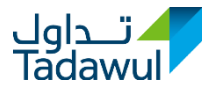

### The Purpose of the CFI Web Portal

The CFI web portal has been developed by Tadawul and CMA to ensure efficient and effective communication and execution of joint processes between Tadawul and CMA, Speed up both the application and review process, ensure the consistency across all of processes and eliminate any short falls in quality and robustness and to Promote efficient communication and well coordinated planning with the relevant stakeholders.

The user can have access to the web portal post submitting the "User Form" provided by CMA/Tadawul. The user could obtain the form by sending an E-mail to Tadawul: (ListingAuthorization@tadawul.com.sa) or CMA: (EGate@cma.org.sa)

The process of registration will be clarified in details in the following slides.

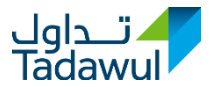

1- After submitting the form to the designated authority, the user will receive a notification email containing the user ID and the password.

2- The user will enter the web portal through this link: <u>https://cfigate.tadawul.com.sa/</u>

Dear User,

User account created in CFI Gate. Below are the details:

User ID : User Password : vvd6xjlk First Name : User1 Last Name : User1 Email : Phone : 0112345678 Company : User FA NationalID/IQama: 1987654321 User Type : Financial Advisor/Issuer

Please find below the link to access the Web Portal (CFIgate). https://cfigate.tadawul.com.sa

Regards, CFIgate

| تــداول<br>Tadawul | السوق المالية 🖉 هيئة السوق المالية<br>Capital Market Authority |
|--------------------|----------------------------------------------------------------|
|                    | ۔<br>عربی   Language : English                                 |
|                    | Logged out successfully                                        |
| User ID            |                                                                |
| Password           |                                                                |
|                    | Login                                                          |
|                    | Forgot Password ?                                              |

3- The user will log in using the password and user ID received from the web portal as clarified in the above picture.

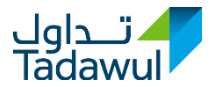

4- Then, the user will be required to enter a new password for his account to have full access to the portal as shown below. Please note that the password should contain at least one digit, one lower case, one upper case and one special character  $[!,@,#,\%,(,),[,],*,_,-]$ 

| Change Pas       | sword  |
|------------------|--------|
| User ID          | User   |
| Password         |        |
| Confirm Password |        |
|                  | Submit |

### **User's Home Page**

1- The "Home" tap (#1) will show the recent requests submitted by the user.

2- While "My Requests" tap (#2) will show all the request submitted by the user.

Welcome: User

**☆**Home

1

Number

201901101 Company25 (CMA) Application for Registration Main Market (Before approval)

and Offering for Shares

تداول Tadawul

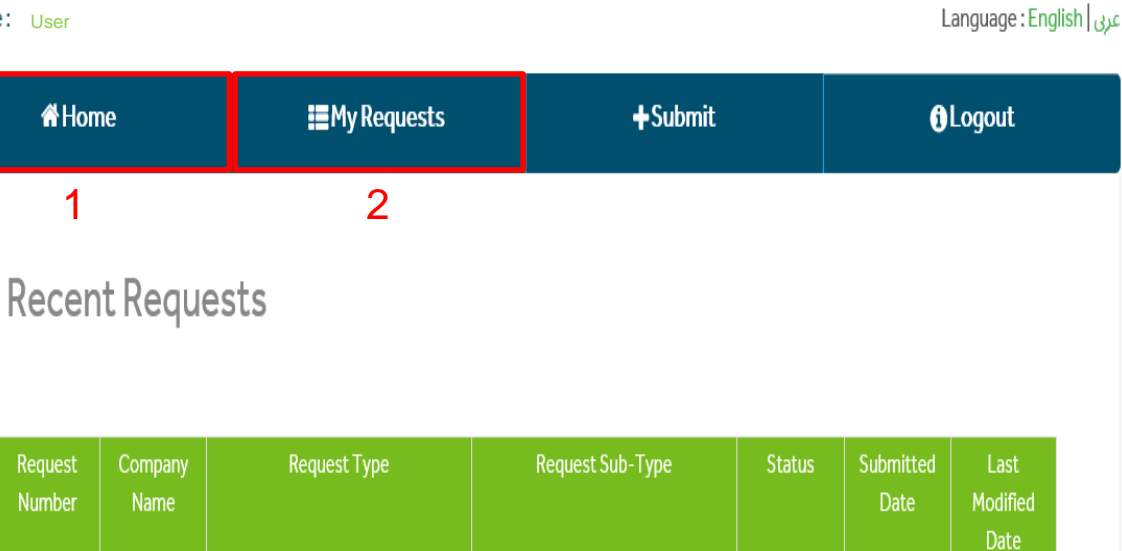

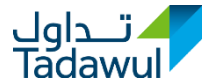

🛛 قيئامال ۋۇسالۇلىم Cepital Market Authority

SUBMITTED 2019-01-14 2019-01-14

09:32:33

09:32:33

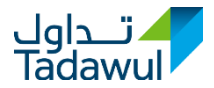

1- The user will click on the "Submit" tab to upload the documents.

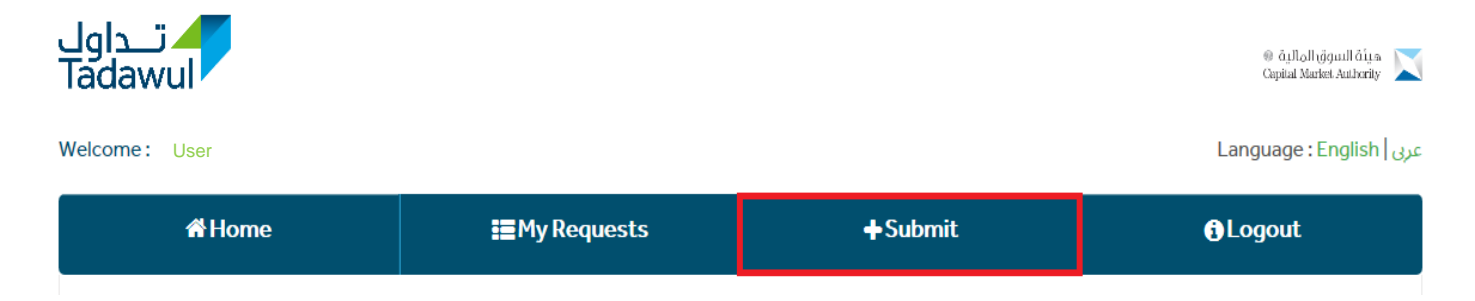

### 2- This page will be shown in the system to submit a new request. Click "Next" to upload the required documents

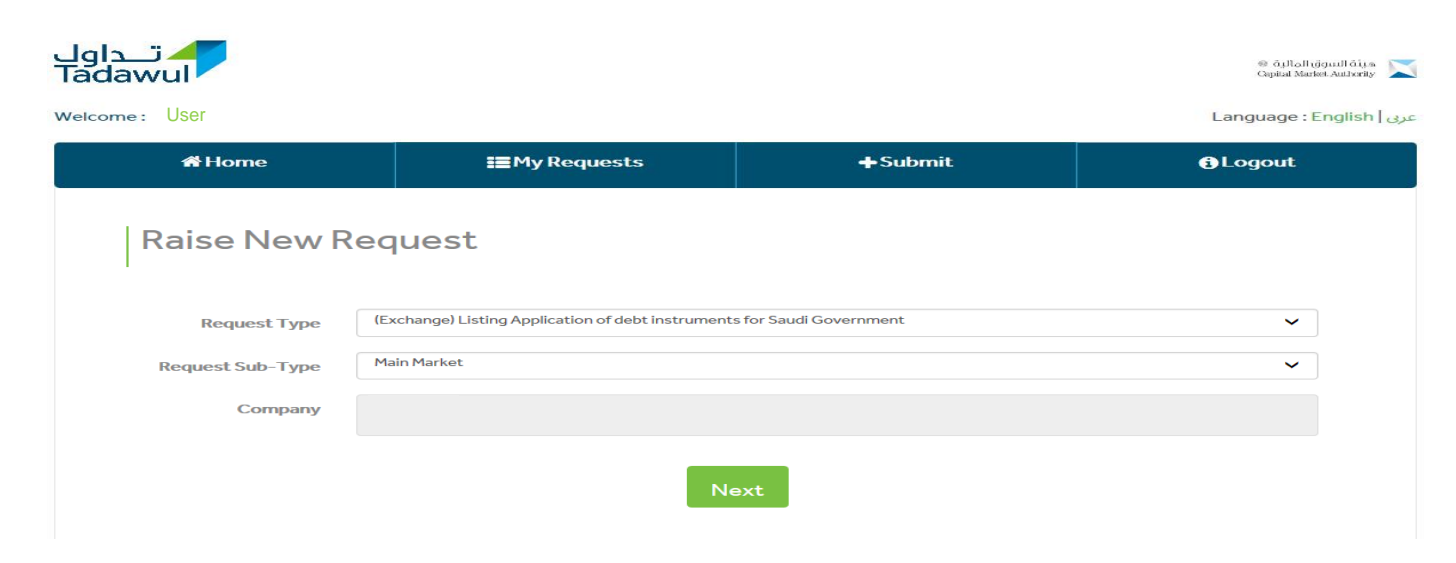

## Submitting the Documents (2)

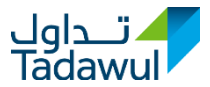

3- The user will select the Request Type (please note that the user has to submit the documents related to CMA in "CMA's option" and the same applies for the "Exchange", as shown in the picture)

| Request Type       | ICMAI upplication for Registration and Offering for Shares                                                                                                    |
|--------------------|----------------------------------------------------------------------------------------------------|
| 1 21               | (CMA) Application for a capital increase to acquire a company or purchase an asset                                                                                            |
|                    | (CMA) Application for a capital increase by way of Rights Issue                                                                                                    |
| Request Sub_Type   | (CMA) Application for a capital increase by way of Debt Conversion                                                                                                    |
| Request Sub-Type   | (CMA) Application for a Capital Reduction                                                                                                    |
|                    | (CMA) Application for a Capitalization                                                                                                    |
| In second a Manuar | (CMA) Private Placement Notification                                                                                                    |
| Issuer's Name      | (CMA) Application for Exempt Offer                                                                                                    |
|                    | (CMA) Application for registration and offer of an issuer who does not have securities already listed on the Exchange and is seeking to register and offer debt instruments   |
|                    | (CMA) Application for registration and offer of an issuer who has securities listed on the Exchange and is seeking to register and offer debt instruments or convertible debt |
|                    | [CMA] Application for registration and offer of debt-based and asset-linked debt instruments for a special purpose entity                                                     |
|                    | (Exchange) epplication for listing on the Main Market                                                                                                    |
|                    | (Exchange) Application for listing on the Parallel Market                                                                                                    |
|                    | (Exchange) Application for listing of new shares of a class already listed                                                                                                    |
|                    | (Exchange) Application for listing new units of a class already listed                                                                                                    |
|                    | (Exchange) Application for listing units                                                                                                    |
|                    | (Exchange) Notification for capital reduction                                                                                                    |
|                    | (Exchange) Voluntary cancellation of listing                                                                                                    |
|                    | (Exchange) Application to transfer to the Main Market from Parallel Market                                                                                                    |
|                    |                                                                                                    |

4- The user will choose the Request Sub-Type

5- Then, the user will write the issuer's name (it applies only on Financial Advisors) and click on "Next".

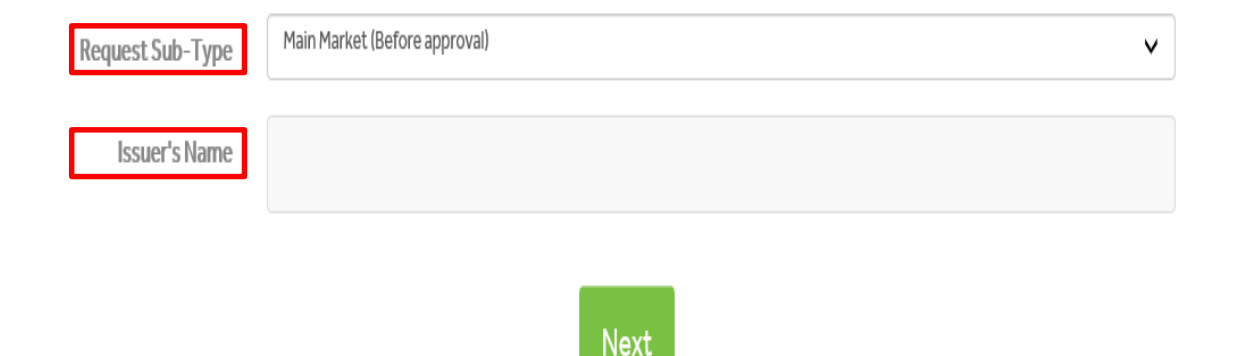

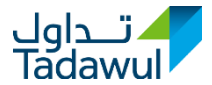

## 6- After that, the user will upload the designated documents in their fields by clicking the "Browse" tab.

#### Please note that the accepted file formats are: PDF, Word and Excel

| Additional Documents                                                                                                    | Upload Multiple Files | QBrowse |  |  |
|----------------------------------------------------------------------------------------------------|-----------------------|---------|--|--|
| Annex 1 - Application for listing of Shares or Debt instruments                                                                                | Upload Multiple Files | QBrowse |  |  |
| Evidence of the issuer obtaining the required approvals to list its securities to the public as required under Article 14 of the Listing Rules | Upload Multiple Files | QBrowse |  |  |
| Letter of appointment of two representatives before the Exchange<br>(including details in writing of how its representatives can be reached)   | Upload Multiple Files | QBrowse |  |  |
| Payment receipt of fees to the Exchange (if applicable)                                                                                        | Upload Multiple Files | QBrowse |  |  |
| Save Submit                                                                                                    |                       |         |  |  |

\*\*Note: Please verify the documents before submitting the request

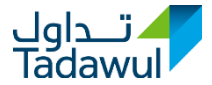

7- If the user needs to upload multiple documents in any of the fields, the user should select all the documents at once then click the "Open" tab clarified below, all the documents will be uploaded automatically in that field.

| <i>e</i> Choose File to Upload |                                           |                               |                  |            |                         |        | × |
|--------------------------------|-------------------------------------------|-------------------------------|------------------|------------|-------------------------|--------|---|
| 😋 🔵 🗢 📔 🕨 Search Re            | sults in Desktop 🔸 test                   |                               |                  | <b>- 4</b> | Search test             |        | Q |
| Organize 👻 New folde           | r                                         |                               |                  |            | ==                      | -      | 0 |
| 🔆 Favorites                    | Name                                      | Date modified                 | Туре             | Size       |                         |        |   |
| 🧮 Desktop                      | Doc1 - Copy (2)                           | 5/21/2018 1:01 PM             | Microsoft Word D | 12 KB      |                         |        |   |
| 鷆 Downloads                    | Doc1 - Copy (3)                           | 5/21/2018 1:01 PM             | Microsoft Word D | 12 KB      |                         |        |   |
| Recent Places                  | Doc1 - Copy (4)                           | 5/21/2018 1:01 PM             | Microsoft Word D | 12 KB      |                         |        |   |
|                                | Doc1 - Copy                               | 5/21/2018 1:01 PM             | Microsoft Word D | 12 KB      |                         |        |   |
| 🥽 Libraries                    | Doc1                                      | 5/21/2018 1:01 PM             | Microsoft Word D | 12 KB      |                         |        |   |
| Documents                      |                                           |                               |                  |            |                         |        |   |
| 🎝 Music                        |                                           |                               |                  |            |                         |        |   |
| Pictures                       |                                           |                               |                  |            |                         |        |   |
| 🛃 Videos                       |                                           |                               |                  |            |                         |        |   |
| 👰 Computer                     |                                           |                               |                  |            |                         |        |   |
| 🚢 cdrive (C:)                  |                                           |                               |                  |            |                         |        |   |
| 🙀 Regulatory Policy &          |                                           |                               |                  |            |                         |        |   |
| 👽 Network                      |                                           |                               |                  |            |                         |        |   |
| File na                        | me: "Doc1 - Copy (2)" "Doc1 - Copy (3)" " | Doc1 - Copy (4)" "Doc1 - Copy | " "Doc1"         | -          | Ill Files (*.*)<br>Open | Cancel | • |
|                                |                                           |                               |                  |            |                         |        |   |

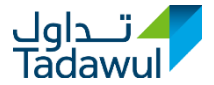

8- The user now can delete any documents (using #1 below) after saving the uploaded documents or the request (before submitting to either CMA or Tadawul). Please note that if the user needs to delete the documents for a second, third...etc rounds, the same process will apply.

### Request Type: (CMA) Application for Registration and Offering for Shares

Request Sub-Type : Main Market (Before approval)

Company: user1

| Documents                                                                                                    | Versions | Last Modified Date |  |  |
|----------------------------------------------------------------------------------------------------|----------|--------------------|--|--|
| A declaration and undertaking signed by the directors of the issuer and by each proposed director of the issuer in the form set out in Annex 8 of the Rules on the Offer of Securities and Continuing Obligations                      | v101     | 2019-01-1009:18:06 |  |  |
| A declaration by the issuer in the form set out in Annex 7 of the Rules on the Offer of Securities and Continuing Obligations                                                                                                    | V1 😑     | 2019-01-1009:18:06 |  |  |
| A formal letter of application for registration and offer, signed by a representative of the issuer that contains the applicable information as required by Annex 6 of the Rules on the Offer of Securities and Continuing Obligations | V1 🖨     | 2019-01-1009:18:06 |  |  |
| Download All                                                                                                    |          |                    |  |  |

Edit Documents Submit

9- The user will click the "Submit" tab post uploading all the needed files.

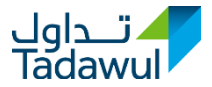

10- The user has the option to save the application. Therefore, the status of the application will be changed to Saved (as shown below) before submitting, The user will receive a notification email stating that the application was saved. Status below "Saved" refers to that the application has been stored into the system before submitting to either CMA or Tadawul.

| Request<br>Number | Company<br>Name | Request Type                                             | Request Sub-Type                                                                               | Status | Submitted<br>Date      | Last<br>Modified<br>Date |
|-------------------|-----------------|----------------------------------------------------------|------------------------------------------------------------------------------------------------|--------|------------------------|--------------------------|
| 201812301         | user1           | (Exchange) Application for listing<br>on the Main Market | Shares Listing (Before Authority<br>approval on the application for<br>registration and offer) | SAVED  | 2018-12-30<br>10:02:44 | 2018-12-30<br>10:02:44   |

11- Finally, the user can submit the application, and the below page will be shown in the system with the details of the request. The user will receive a notification email stating that the application was submitted. Status below "Submitted" refers to that the application has been delivered to either CMA or Tadawul,

### Request Submitted Successfully Request Number: 201812301

| Request<br>Number | Company<br>Name | Request Type                                             | Request Sub-Type                                                                               | Status    | Submitted<br>Date      | Last<br>Modified<br>Date |
|-------------------|-----------------|----------------------------------------------------------|------------------------------------------------------------------------------------------------|-----------|------------------------|--------------------------|
| 201812301         | user1           | (Exchange) Application for listing<br>on the Main Market | Shares Listing (Before Authority<br>approval on the application for<br>registration and offer) | SUBMITTED | 2018-12-30<br>10:02:44 | 2018-12-30<br>10:02:44   |

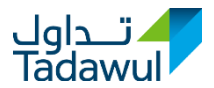

1- If the user needs to edit any documents submitted previously, the user should click on the Request Number on the left (after receiving "DOCUMENT NOT COMPLETE\*" from CMA or Tadawul with comments).

\*Document Not Complete: means that the submitted request has been given comments provided by either CMA or Tadawul to the user.

| Request<br>Number | Company<br>Name | Request Type                                          | Request Sub-Type                                                                               | Status                      | Submitted<br>Date      | Last<br>Modified<br>Date |
|-------------------|-----------------|-------------------------------------------------------|------------------------------------------------------------------------------------------------|-----------------------------|------------------------|--------------------------|
| 201812302         | user1           | (Exchange) Application for listing on the Main Market | Shares Listing (Before Authority<br>approval on the application for<br>registration and offer) | DOCUMENT<br>NOT<br>COMPLETE | 2018-12-30<br>10:28:46 | 2018-12-30<br>10:29:31   |

2- Then, click on the "Edit Documents" tab as shown below (#1), and the user can see the comments received from CMA or Tadawul in the "View Comments" tab (#2)

| Documents            |                |                     | Versions | Last Modified Date |  |
|----------------------|----------------|---------------------|----------|--------------------|--|
| Additional Documents | V1             | 2018-12-30 10:28:46 |          |                    |  |
| Download All         |                |                     |          |                    |  |
|                      | 1 Edit Documer | nts View Comments   | 2        |                    |  |

\*\*Note: Please verify the documents before submitting the request

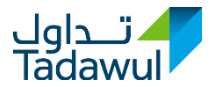

3- The user now can delete any documents (using #1 below) after uploading the revised documents (using #2 below). Then, press on "Save". After that, the user can add additional documents (using #3 below) "if any" by clicking on "Add Files" to add more documents that were not uploaded previously "based on the comments received from CMA or Tadawul". After that, the user can submit the request again through the system and the user will receive a notification email stating that the application was submitted as "Request Modification Submitted". Please note that if the user needs to edit the documents for a second, third...etc rounds, the same process will apply.

**Edit Documents** 

Request Number : 201812302 Request Type : (Exchange) Application for listing on the Main Market Request Sub-Type : Shares Listing (Before Authority approval on the application for registration and offer) Company : user1

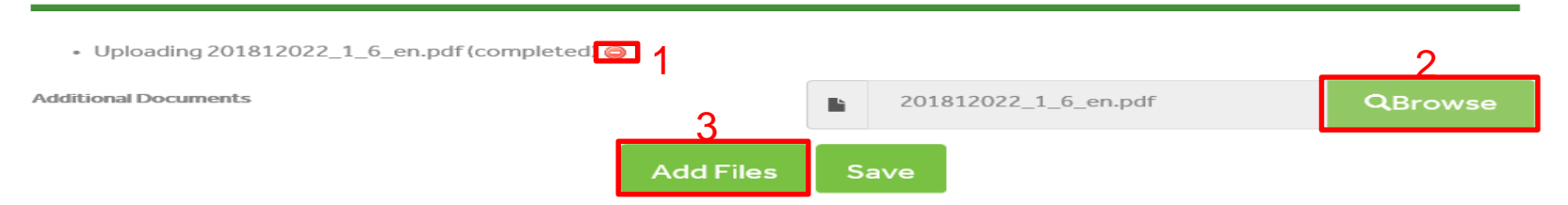

\*Note: Please press on 'Save' after selecting revised document for already submitted criteria before proceeding with 'Add Files'

## Forgetting the Password

تــداول Tadawul

1- If the user forgets the password, you need to click on the button shown on the right.

2- The user will need to fill in the information clarified in the picture and submit the request.

3- Tadawul will process the password reset request and user will receive email with new password after the password is reset.

| تــداول<br>Tadawul |                    | السوق المالية (هيئة السوق المالية<br>Capital Market Authority |  |
|--------------------|--------------------|---------------------------------------------------------------|--|
| r                  | Language : English | عربى                                                          |  |
| User ID            |                    |                                                               |  |
| Password           |                    |                                                               |  |
|                    | Login              |                                                               |  |
|                    | Forgot Password    | ?                                                             |  |
|                    |                    |                                                               |  |
| Forgot Password    |                    |                                                               |  |
| User ID            |                    |                                                               |  |
| Email              |                    |                                                               |  |
| Company            |                    |                                                               |  |
|                    | Submit             |                                                               |  |

السوق المالية السعودية Saudi Stock Exchange

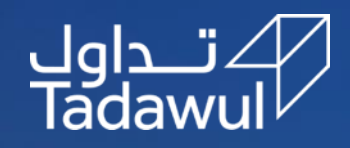

# Thank you